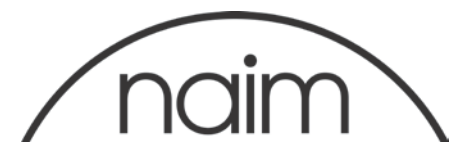

# Notification technique : mise à niveau PC des systèmes de streaming Naim - Version 4.3

La version 4.3 inclut la compatibilité avec le format DSD et la prise en charge du cryptage HLS.

# IMPORTANT – À LIRE ATTENTIVEMENT

N'essayez pas de revenir à une version antérieure après avoir installé la version 4.3.

Introduction

Ce document vous explique comment mettre à niveau le microprogramme d'exploitation de votre produit de diffusion en mode continu (streaming) à la Version 4.3, à l'aide du programme de mise à niveau Windows Updater.

Note technique : sur les SuperUniti, ND5XS ou NDX dotés d'un chargeur de démarrage DSP v1.0.6 ou v1.1.0, le chargeur de démarrage est automatiquement mis à jour. La capacité de prise en charge de nouvelles fonctionnalités dépend de la mise à jour du chargeur de démarrage DSP.

Exigences de la mise à jour

PC sous Microsoft Windows XP, Vista, 7, 8, 8.1 ou 10, doté d'un port RS232 9 broches ou d'un port USB - voir en bas de page. Si vous utilisez un ordinateur portable, veillez à le brancher à l'alimentation secteur pendant toute la durée de la mise à jour. Le système de streaming à mettre à jour doit être allumé, en bon état de fonctionnement, connecté à l'Internet et à un port RS232 (ou USB) de votre PC pendant toute la durée de la mise à jour.

Téléchargez la version du microprogramme qui convient sur : https://www.naimaudio.com/sites/default/files/products/downloads/files/Naim-Streaming-Products-Update--Version-4.3-PC.zip

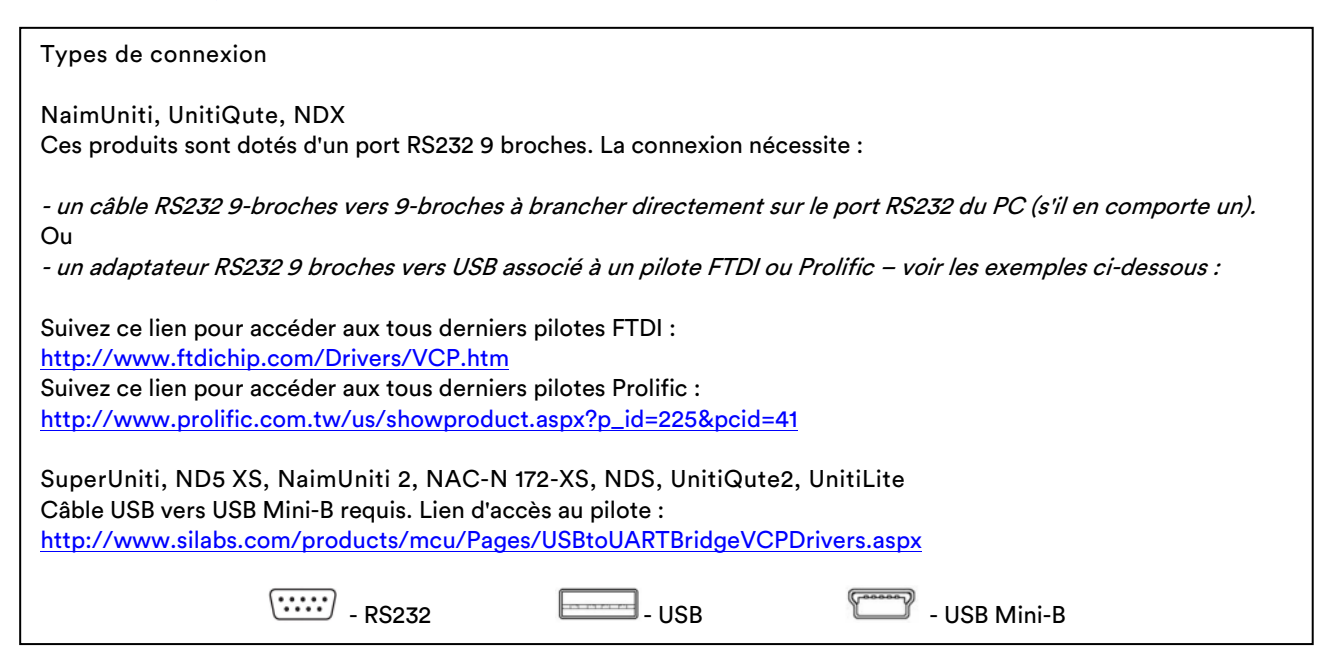

#### Remarque importante

Veillez à ce que votre PC ne passe pas au mode veille pendant la mise à jour.

Pour modifier les options du mode veille de votre ordinateur, allez à Control Panel (Panneau de configuration) et sélectionnez Power Options (Options d'alimentation).

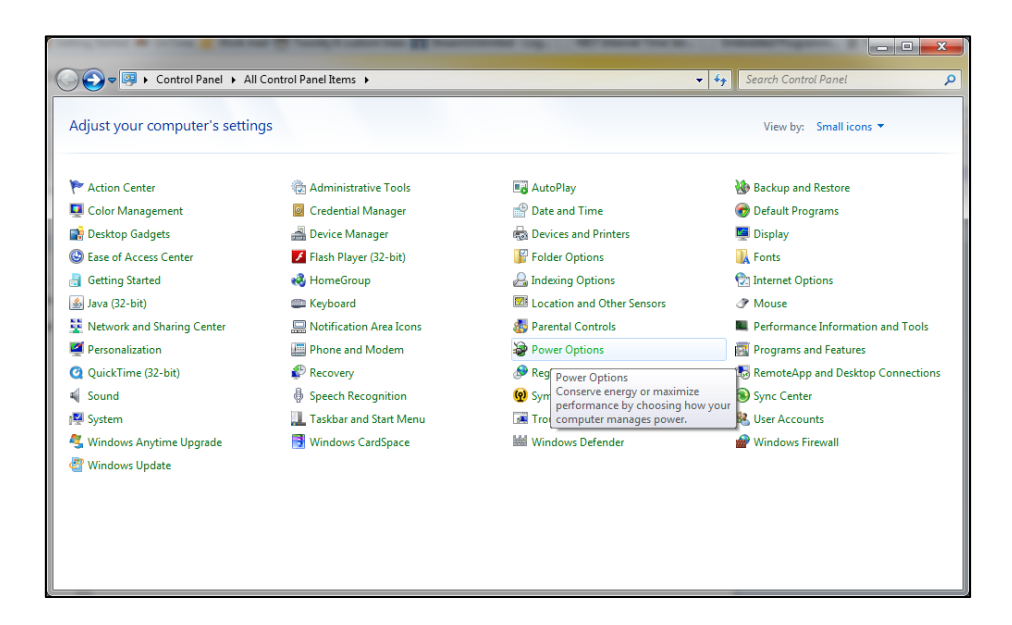

À la fenêtre suivante, sélectionnez « Change when the computer sleeps » (Modifier les conditions de mise en veille de l'ordinateur).

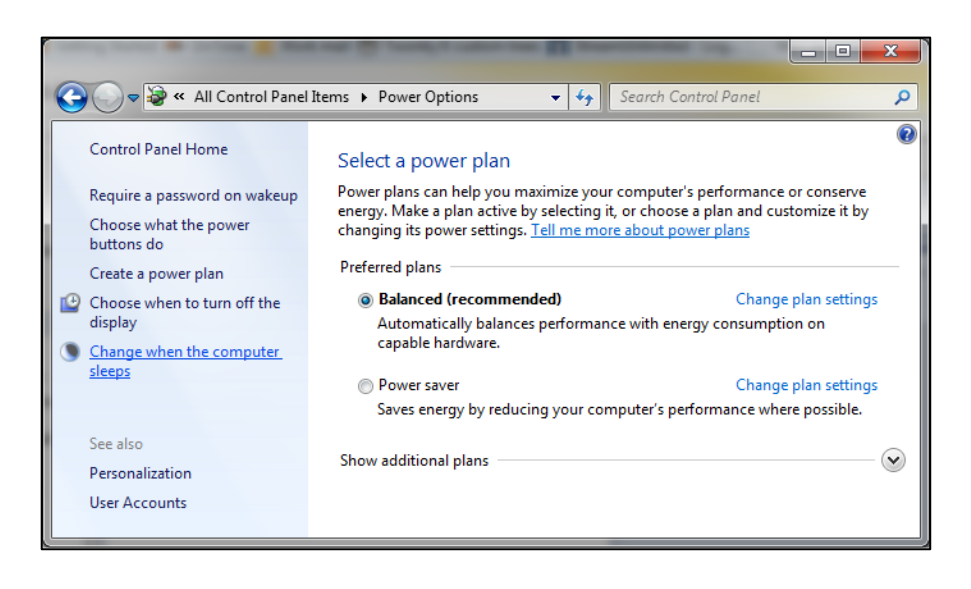

À l'écran déroulant « Put the computer to sleep: » (Mettre l'écran en veille :), sélectionnez *Jamais.* 

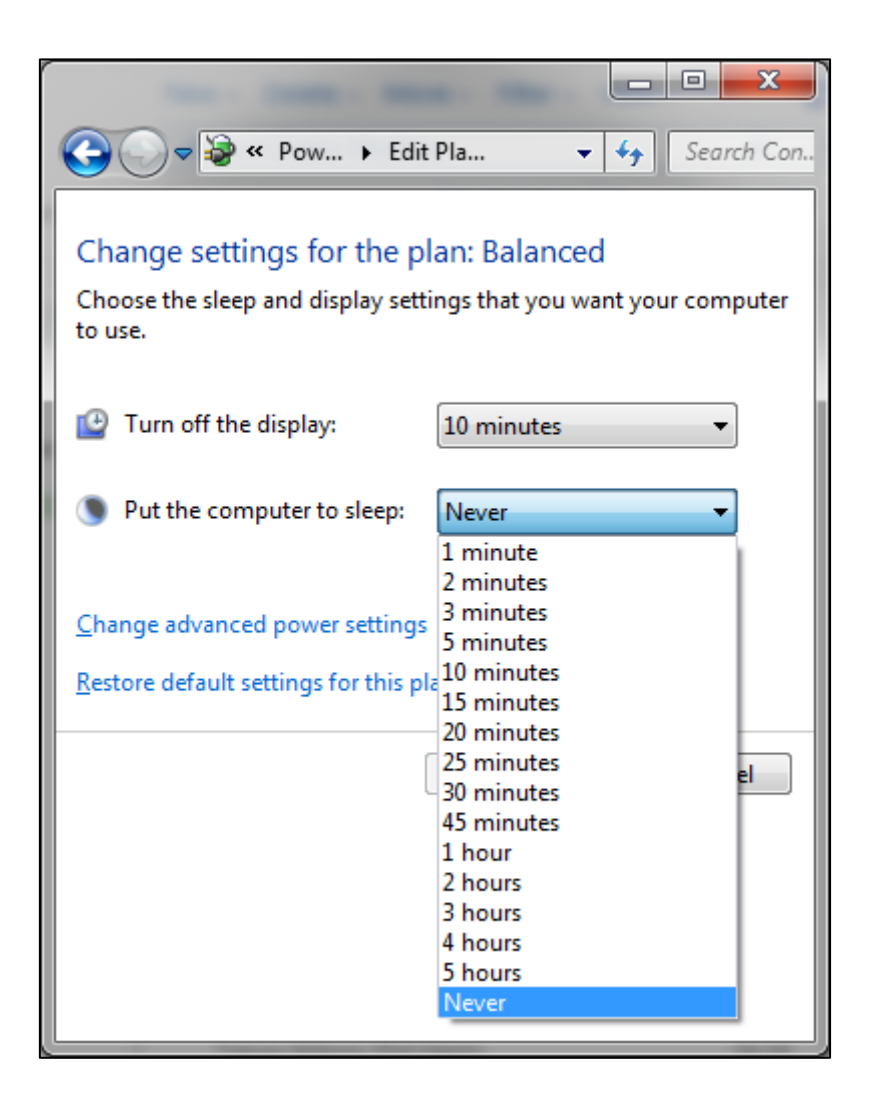

Cliquez sur l'icône « Save Changes » (Enregistrer les modifications) pour confirmer les modifications.

Installation du programme de mise à jour Streamer Updater

Extrayez et ouvrez NaimStreamerUpdater\_4.3.0\_R10120\_Setup.exe

(cliquez sur *Yes* (Oui) si la boîte de dialogue *User Account Control* (Contrôle de compte d'utilisateur) s'affiche sous environnement Vista/Wins7/Wins8).

Choisissez la langue qui vous convient et sélectionnez OK.

| Select Setup Language |                                                     |  |  |
|-----------------------|-----------------------------------------------------|--|--|
| 0                     | Select the language to use during the installation: |  |  |
|                       | English   OK Cancel                                 |  |  |
|                       | OK Cancel                                           |  |  |

Lisez l'information de la fenêtre d'accueil, puis cliquez sur *Next* (Suivant) pour passer à l'étape suivante.

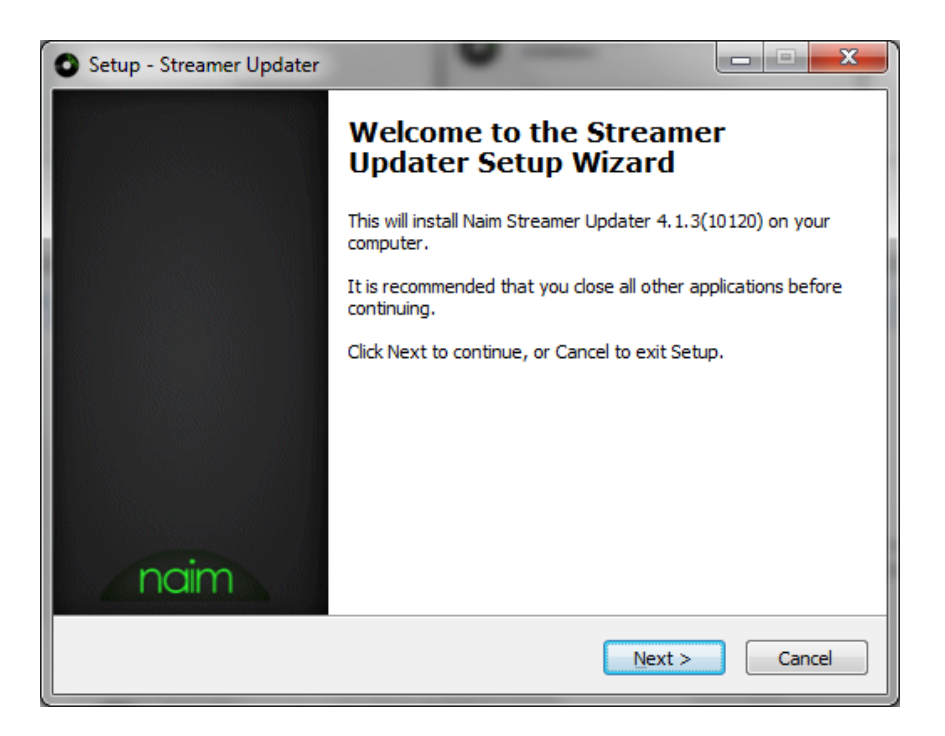

Lisez et *acceptez* le contrat de licence, puis cliquez sur *Next* (Suivant) pour passer à l'étape suivante.

| 0 | Setup - Streamer Updater                                                                                                    | x        |
|---|----------------------------------------------------------------------------------------------------|----------|
|   | License Agreement<br>Please read the following important information before continuing.                                                                                                    | naim     |
|   | Please read the following License Agreement. You must accept the terms of this<br>agreement before continuing with the installation.                                                                                                    |          |
| L | END USER LICENCE AGREEMENT                                                                                                    | <b>^</b> |
|   | PLEASE READ CAREFULLY: THE USE OF THE SOFTWARE IS SUBJECT TO<br>THE TERMS AND CONDITIONS THAT FOLLOW ("AGREEMENT"), UNLESS<br>THE SOFTWARE IS SUBJECT TO A SEPARATE LICENCE AGREEMENT<br>BETWEEN YOU AND NAIM AUDIO OR ITS SUPPLIERS. BY<br>DOWNLOADING, INSTALLING, COPYING, ACCESSING, OR USING THE<br>SOFTWARE, OR BY CHOOSING THE "I ACCEPT" OPTION LOCATED ON<br>OR ADJACENT TO THE SCREEN WHERE THIS AGREEMENT MAY BE<br>DISPLAYED, YOU AGREE TO THE TERMS OF THIS AGREEMENT, ANY<br>APPLICABLE WARRANTY STATEMENT AND THE TERMS AND | -        |
| L | I accept the agreement                                                                                                    |          |
|   | I do not accept the agreement                                                                                                    |          |
|   | < Back Next > Ca                                                                                                    | incel    |

Sélectionnez le répertoire d'installation voulu, puis cliquez sur *Next* (Suivant) pour passer à l'étape suivante.

| Setup - Streamer Updater                                                         | - • ×  |
|----------------------------------------------------------------------------------|--------|
| Select Destination Location<br>Where should Streamer Updater be installed?       | naim   |
| Setup will install Streamer Updater into the following folder.                   |        |
| To continue, click Next. If you would like to select a different folder, click B | rowse. |
| C:\Program Files (x86)\Waim\Streamer Updater                                     | Browse |
| At least 412.7 MB of free disk space is required.                                |        |
| < Back Next >                                                                    | Cancel |

Sélectionnez les langues que vous souhaitez installer, puis cliquez sur *Next* (Suivant) pour passer à l'étape suivante.

| Setup - Streamer Updater                                                                                                    | _ <b>_</b> ×                                               |
|----------------------------------------------------------------------------------------------------|------------------------------------------------------------|
| Select Components<br>Which components should be installed?                                                                              | naim                                                       |
| Select the components you want to install; clear the components you do install. Click Next when you are ready to continue.              | o not want to                                              |
| Full installation                                                                                                    | -                                                          |
| ··· ダ Deutsch<br>··· ダ Español<br>··· ダ Français<br>··· ダ Italiano<br>··· ダ 한국어 (Korean)<br>··· ダ Nederlands<br>··· ダ русский (Russian) | 0.9 MB ▲<br>0.9 MB<br>0.9 MB<br>0.9 MB<br>1.1 MB<br>1.1 MB |
| 🛄 🔽 简体中文 (Simplified Chinese)                                                                                                    | 0.9 MB                                                     |
| Current selection requires at least 419.8 MB of disk space.                                                                             | Cancel                                                     |

Sélectionnez le Dossier Menu Démarrer, puis cliquez sur *Next* (Suivant) pour passer à l'étape suivante.

| O Setup - Streamer Updater                                                       | _ <b>_</b> X |
|----------------------------------------------------------------------------------|--------------|
| Select Start Menu Folder<br>Where should Setup place the program's shortcuts?    | naim         |
| Setup will create the program's shortcuts in the following Start Me              | enu folder.  |
| To continue, click Next. If you would like to select a different folder, click B | rowse.       |
| Naim                                                                             | Browse       |
|                                                                                  |              |
|                                                                                  |              |
|                                                                                  |              |
|                                                                                  |              |
|                                                                                  |              |
|                                                                                  |              |
| < Back Next >                                                                    | Cancel       |

Laissez la case à cocher tel quel et cliquez sur *Next* (Suivant) pour passer à l'étape suivante.

| Setup - Streamer Updater                                                                                                    |
|----------------------------------------------------------------------------------------------------|
| Select Additional Tasks Which additional tasks should be performed?                                                                                             |
| Select the additional tasks you would like Setup to perform while installing Streamer<br>Updater, then dick Next.<br>Additional icons:<br>Create a desktop icon |
| < Back Next > Cancel                                                                                                    |

Vérifiez les paramètres d'installation, puis sélectionnez *Install* (Installer) pour démarrer l'installation.

| O Setup - Streamer Updater                                                                                  | - 0 X    |
|----------------------------------------------------------------------------------------------------|----------|
| Ready to Install<br>Setup is now ready to begin installing Streamer Updater on your computer.               | _naim_   |
| Click Install to continue with the installation, or click Back if you want to revie<br>change any settings. | ew or    |
| Destination location:<br>C:\Program Files (x86)\Waim\Streamer Updater                                       | <b>^</b> |
| Setup type:<br>Full installation                                                                            | E        |
| Selected components:<br>Main Files<br>Additional Languages<br>Deutsch<br>Español                            |          |
| Français<br>Italiano<br>∢                                                                                   | T.       |
| < Back Install                                                                                              | Cancel   |

Après l'installation du programme, cliquez sur *Finish* pour lancer le programme de mise à jour.

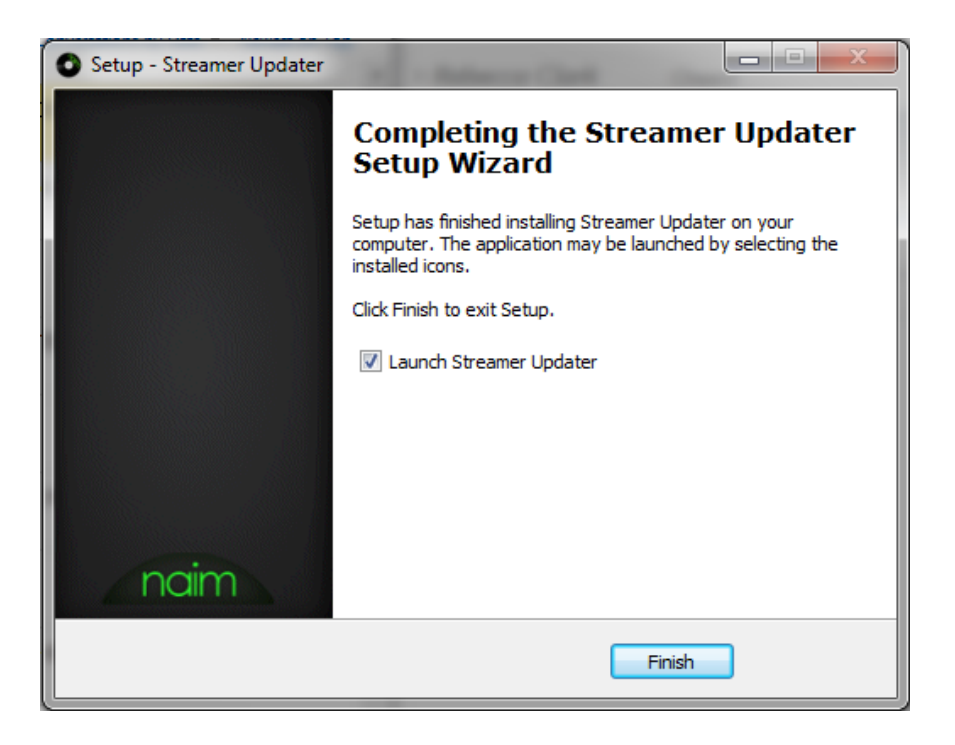

### Exécution de la mise à jour

N'ÉTEIGNEZ PAS L'APPAREIL ET N'INTERROMPEZ PAS LA MISE À JOUR AVANT LA FIN DE L'INSTALLATION

À la page *Welcome* (Accueil) lisez l'information attentivement puis sélectionnez *Next* (Suivant) pour passer à l'étape suivante. Veillez à ce que le produit soit connecté au même réseau que votre ordinateur, par le biais d'une connexion filaire.

Si vous utilisez une connexion sans fil, cherchez et prenez note de l'adresse IP de vos produits. Vous la trouverez en sélectionnant List (Liste) > Factory Settings (Paramètres d'origine) > System Status (État du système) > IP.

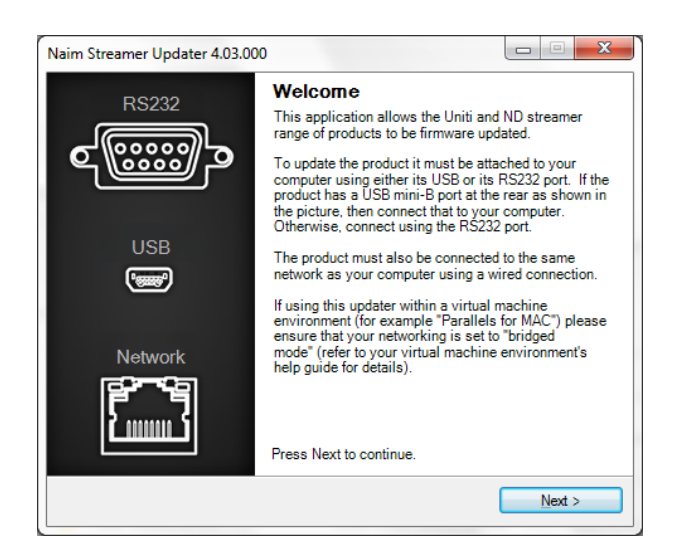

Sélectionnez le port Com/RS232 voulu, à l'aide du menu déroulant.

Allumez l'appareil et cliquez sur *Next* (Suivant) dans les 60 secondes pour passer à l'étape suivante.

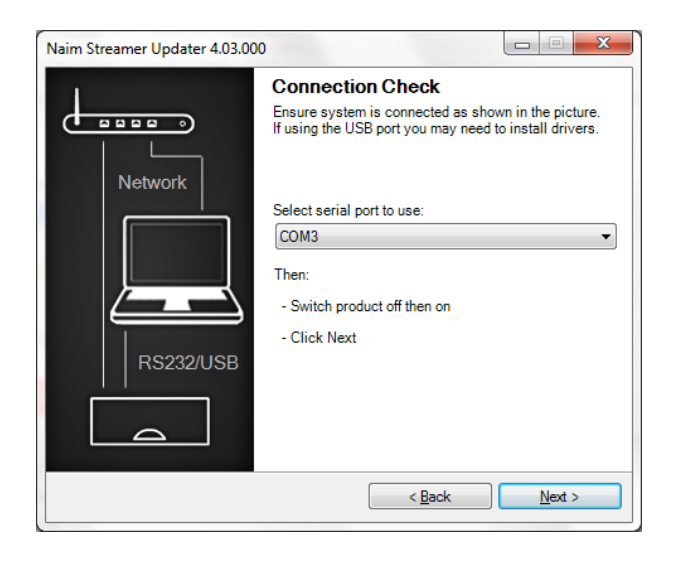

Une fois l'appareil détecté, *Sélectionnez* la version requise à partir du menu déroulant puis cliquez sur *Update (Mise à jour)* pour commencer.

|                                                                                             | 3.003                                                                              |                          |
|---------------------------------------------------------------------------------------------|------------------------------------------------------------------------------------|--------------------------|
| Update Options<br>Product model detected                                                    | ed and address resolved                                                            |                          |
| Product Model:                                                                              | NDX 1MB                                                                            |                          |
| Network Address:                                                                            | 10.15.0.19                                                                         |                          |
| Current Version:                                                                            | 4.1.0                                                                              |                          |
| These is seen the second                                                                    | and an an effective the state of the second second                                 | Discourse in the low the |
| There is more than one version to use:<br>(4.3.0(10816) Wester                              | rsion available for this product.<br>m Europe                                      | Please select below the  |
| There is more than one version to use:<br>4.3.0(10816) Wester<br>Click the Update button to | rsion available for this product.<br>m Europe<br>start the update to this version. | Please select below the  |

## N'ÉTEIGNEZ PAS L'APPAREIL ET N'INTERROMPEZ PAS LA MISE À JOUR AVANT LA FIN DE L'INSTALLATION

Le programme de mise à jour Streamer Updater met à jour l'ARM. La façade affiche « Firmware Upgrade » (Mise à jour du microprogramme). À la fin du processus, le produit redémarre et poursuit la mise à jour.

| Naim Streamer Updater 4.03.003                             |         |       |
|------------------------------------------------------------|---------|-------|
| Updating ARM code<br>ARM firmware being written to the uni | t       |       |
| Entering reprogramming mode:                               | Success |       |
| Uploading new firmware:                                    | 6%      |       |
| Restarting product:                                        | Pending |       |
| Stats:                                                     |         |       |
| Lines sent:                                                | 692     |       |
| Retries:                                                   | 0       |       |
|                                                            |         |       |
|                                                            |         |       |
|                                                            |         |       |
|                                                            |         | Abort |

Si l'installation porte sur un SuperUniti/ND5 XS/NDX doté d'un chargeur de démarrage DSP v1.0.6 ou v1.1.0, Streamer Updater met à jour le chargeur de démarrage DSP Bootloader. La façade affiche le message « DSP Update » (Mise à jour DSP). À la fin du processus, le produit redémarre et poursuit la mise à jour.

| Naim Streamer Updater 4.03.003                                    |         | 2 |
|-------------------------------------------------------------------|---------|---|
| Updating DSP bootloader<br>DSP bootloader being written to the ur | it      |   |
| Entering reprogramming mode:                                      | Success |   |
| Uploading new bootloader:                                         | 4%      |   |
| Restarting product:                                               | Pending |   |
| Stats:                                                            | 70      |   |
| Retries:                                                          | 0       |   |
|                                                                   |         |   |
|                                                                   |         |   |
|                                                                   | Abor    | t |

Si l'installation porte sur un SuperUniti/ND5XS/NDX/NDS/NACN-272, Streamer Updater met à jour le code DSP. La façade affiche le message « DSPDAC ». À la fin du processus, le produit redémarre et poursuit la mise à jour.

| Naim Streamer Updater 4.03.003                              |         |       |
|-------------------------------------------------------------|---------|-------|
| Updating DSP code<br>DSP firmware being written to the unit | t       |       |
| Entering reprogramming mode:                                | Success |       |
| Uploading new firmware:                                     | 2%      |       |
| Restarting product:                                         | Pending |       |
| Stats:                                                      |         |       |
| Lines sent:                                                 | 115     |       |
| Retries:                                                    | 0       |       |
|                                                             |         |       |
|                                                             |         |       |
|                                                             |         |       |
|                                                             |         | Abort |

Streamer Updater met à jour le code de streaming. La façade affiche le message « Streamer Update » (Mise à jour Streamer).

| Naim Streamer Updater 4.03.003                                   |                | - • 💌 |
|------------------------------------------------------------------|----------------|-------|
| Updating Streamer code<br>Streamer firmware being written to the | e unit         |       |
| Entering reprogramming mode:<br>Uploading new firmware:          | Success<br>43% |       |
| Restarting product:                                              | Pending        |       |
| Sending firmware file to the product                             |                |       |
|                                                                  |                | Abort |

À la fin du processus, le produit affiche le message « resetting streamer » (réinitialisation du système de streaming en cours) et redémarre sur la base de la dernière entrée utilisée.

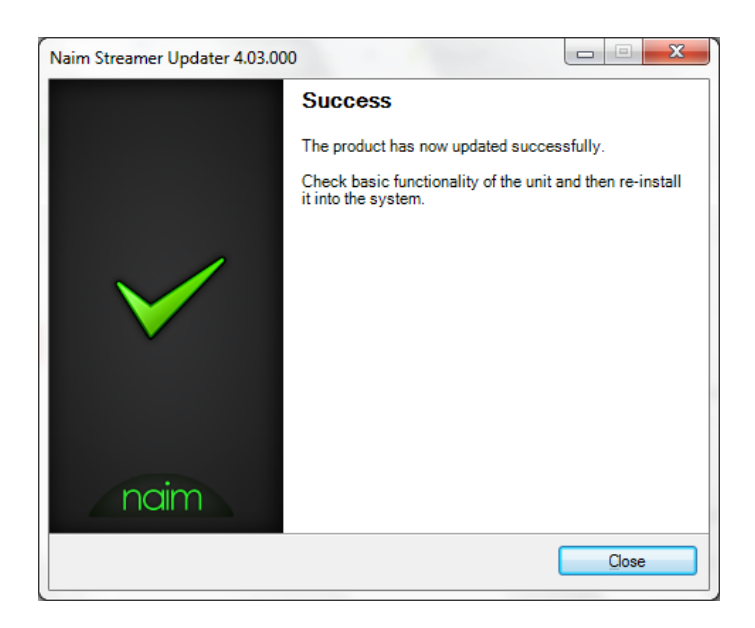

En cas d'échec de détection au cours de la mise à jour, lisez les messages du programme de mise à jour à propos du problème relevé.

En cas de doute, appelez Naim Customer Service (S.A.V. Naim) au +44 (0) 1722 426600.